## **Microbit Block Editor**

- 1. Follow the link to open the microbit block editor.
- 2. Click the New Project button to start a new project
- 3. Give your project a name call it Xs and Os
- 4. Delete the **On Start** block <u>right click</u> and click **Delete Block**
- 5. From the <u>Basic section</u>, drag a **Show LEDs** block out. Place it inside the **Forever** section
- 6. Draw an X shape using the LEDs
- 7. Run the emulator to see what happens
- 8. Now add an **O shape** underneath
- 9. Run the **emulator** again

## **Challenges:**

- can you control the gap between the images?
- what does the showstring block do?
- what does the show icon block do?
- can you work out how to clear the screen for a period of time?

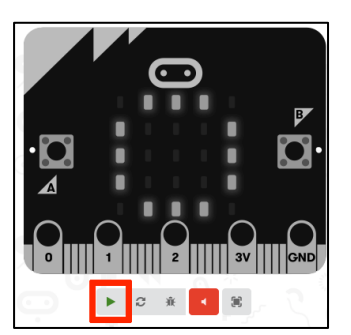

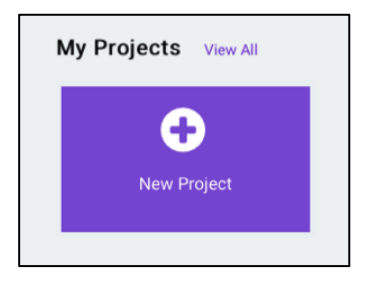

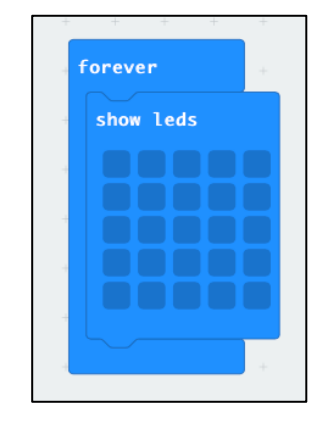